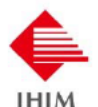

# 第110回 診療情報管理士生涯教育研修会(Web)のご案内

日本診療情報管理学会 会員各位

平素より本学会事業に対しまして格別のご高配を賜り、厚く御礼申しあげます。

さて、本学会が診療情報管理士の能力向上を目的として展開している生涯教育研修会について、このたび、ウェ ブ (ライブおよびオンデマンド)にて開催いたします。

学会員の皆様におかれましては奮ってご参加いただきますよう、ご案内申しあげます。

| 日 | 本診療               | 情報  | 管理  | 里学  | 会   | 暗回   |
|---|-------------------|-----|-----|-----|-----|------|
| 生 | 理事長<br>涯 教<br>委員長 | 末育福 | 永委島 | 裕員明 | 之会宗 | 報声電源 |

## 開 催 要 項 ・プログラム

※ プログラム内容(講師および時間)は、予告なく変更する場合がございます。

| 開催回                              | 第 110 回(ウェブ開催)                                                          |                  |                     |  |  |  |  |  |  |
|----------------------------------|-------------------------------------------------------------------------|------------------|---------------------|--|--|--|--|--|--|
| 形 式                              | インターネット配信                                                               | 参 加 費            | 会員:3,000円           |  |  |  |  |  |  |
|                                  | (ライブ配信および後日のオンデマンド配信)                                                   |                  | 通教受講生・指定学校生:2,000 円 |  |  |  |  |  |  |
|                                  |                                                                         |                  | 非学会員:7,000 円        |  |  |  |  |  |  |
| 而1/今廿11月1                        | 2月19日(土)13:00~16:20 ライブ配信                                               |                  |                     |  |  |  |  |  |  |
| 的目的                              | 3月12日(土)~4月11日(月)オンデマンド配信                                               |                  |                     |  |  |  |  |  |  |
|                                  | ①ライブ配信+オンデマンド配信・・・1月31日(月)までに申込(納入期限2月7日(月))                            |                  |                     |  |  |  |  |  |  |
| 申込期限                             | ②オンデマンド配信のみ ・・・2月14日(月)までに申込(納入期限2月21日(月))                              |                  |                     |  |  |  |  |  |  |
|                                  | ※参加費の減免はありません。                                                          |                  |                     |  |  |  |  |  |  |
| 参加ポイント(診療情報管理士指導者受審のためのポイント) 2 点 |                                                                         |                  |                     |  |  |  |  |  |  |
|                                  | 「改正個人情報保護法について」(ビデオ)                                                    |                  |                     |  |  |  |  |  |  |
| ① (45 万)                         | 講師:個人情報保護委員会 企画官 岸本堅太郎                                                  |                  |                     |  |  |  |  |  |  |
|                                  | 「診療情報管理士が知っておくべき診療報酬改定」                                                 |                  |                     |  |  |  |  |  |  |
| ② (45分)                          |                                                                         | -                | 講師:日本病院会 副会長 島 弘志   |  |  |  |  |  |  |
|                                  | シンポジウム「ゲノム情報と診療情報管理」                                                    |                  |                     |  |  |  |  |  |  |
|                                  | 座 長:生涯教育委員会 委員長、岩手医科大学 医学部 臨床遺伝学科 教授 福島明宗<br>パネリスト・国立毎遭哭病研究センター ゲノム医療部門 |                  |                     |  |  |  |  |  |  |
| ③ (90分)                          | バイリスト・国立省東部内<br>ゲノ                                                      | いれビンター<br>ム医療支援部 | 3 遺伝情報管理室 室長 冨田 努   |  |  |  |  |  |  |
|                                  | 北里大学病院 医療                                                               | 支援部 診療           | 精報管理室 特別専門職 荒井康夫    |  |  |  |  |  |  |
|                                  | 公立能登                                                                    | 総合病院 彰           | 療情報管理室 室長補佐 稲垣時子    |  |  |  |  |  |  |

※講演タイトルは仮題のため、若干変更する場合があります。パソコンやモバイル機器を利用した受講となります。本 研修会へ参加するために必要なインターネット接続費用、通信費用、ハードウェア(パソコン、タブレット端末等) 等に関する費用は参加者の負担となります。 ◆申込方法(Web サイト)

日本診療情報管理学会 web サイト https://jhim-e.com/の生涯教育研修会申込より、画面の指示に従い申し込みください。

※通信教育受講生は、研修会参加時に受講生の方に限ります。

※Webでの申し込みができない場合は事務局までお問合せください。

◆参加費 会員 : 3,000 円
 通教受講生・指定学校生: 2,000 円
 非学会員 : 7,000 円

#### ◆申込の流れ

- (1) 申込(ログイン時の ID となるため、メールアドレスは必須)
- (2) 当学会からのメール①「申込み受理通知」(参加番号、参加費振込のご案内含む)」は、申込み時に返信いた します。
- (3) 参加費を下記要領にてお振込みいただきます。
- (4) お振込み確認後、当学会からのメール②「参加者ごとの個別パスワード」と「受講専用ウェブサイト URL」 等を通知します。通知は申込み締切後、配信日までに送信いたします。

#### ◆参加費のお振込み

受理通知メール受け取り後、振込用紙に参加者氏名、参加者番号を必ず記入して、参加費を納入ください。

参加費振込先 郵 便 局 口 座 名/日本診療情報管理学会 生涯教育研修会

ロ座番号/00110-4-260107
 ゆうちょ銀行
 金融機関コード 9900 店番 019
 店 名/019店(ゼロイチキュウ店)
 当 座/0260107
 受取人名/ニャンシリョウジョウホクカンリカ ジョウカ (キョウイクケンシュウカイ)

#### ※注意事項

ID

- ・学会員で<u>学会費未納の方はご視聴いただけません</u>。必ず納入をお願いいたします。
- ・振込用紙は各自お手配ください。
- ・参加費の振込手数料は参加者ご負担にて、お願いいたします。
- ・理由を問わず、入金いただいた参加費用はご返却できません。
- ・参加費には、講師資料(配信期間中ダウンロード可(講演資料の一部を予定))も含みます。
- ・領収書の必要な方は、(1)会員番号、(2)氏名、(3)参加番号、(4)領収書の宛名を記入の上、メールにて事務局 (gakkai1972@jhim.jp) までご連絡ください。
- ◆ライブ配信の受講方法〔1/31 までの申込者〕
  - 予め Zoom のアプリケーションのインストールを推奨いたします。 Zoom ダウンロードセンター: https://zoom.us/download
  - (2) その他、詳細は次ページを参照ください。
- ◆オンデマンド配信の受講方法〔2/14 までの申込者全員〕

ID とパスワードで「受講専用ウェブサイト」に入室し受講してください。

- $\Rightarrow$  https://jhim-llp.jp/login/index.php
- :申込時の登録メールアドレスです。

パスワード:初回送付後にご自身で変更が必要です。

※ご自身で変更したパスワードは学会事務局では管理いたしません。取扱いにはご注意ください。

### ≪Zoom ウェビナーによるウェブ研修会への参加方法≫

【事前準備・注意事項】

- インターネットにつながったパソコン、タブレット、スマートフォンから参加可能です。
- Wi-fiをお使いの場合は、電波状況の良い場所でご参加ください。
- パソコンを利用する場合は、スピーカーが内蔵されているか確認してください。内蔵されていない場合はイヤホン やヘッドセットが必要となります。質疑応答などで発言を希望される方は、マイクもご準備ください。
- Zoom をはじめて使う方は、<u>https://zoom.us/test</u>より接続テストを行ってください。
- 音が聞こえない場合、パソコンの音量が0(ゼロ)になっていないか確認してください。 インターネットで「zoom 音が聞こえない」などで検索いただくと解決方法が表示されますのでご利用ください。
- 当日、参加手順のサポートはお受けできません。あらかじめご了承ください。

【参加方法】

※予め Zoom のアプリケーションのインストールを推奨いたします。

Zoom ダウンロードセンター:https://zoom.us/download

- ① 開催日の受付時間になりましたら、申込者へ後日メールにてお送りする受講専用 URL をクリックしてください。
- ② 初めて Zoom を使うパソコンではダウンロード画面が表示されます。表示に従って操作をしてください。 (※に記載のとおりインストール済の場合は表示されません)
- ③ メールアドレスと名前 (フルネーム・漢字)を入力してください。

| <ul> <li>         接続しています…              ×             電子メールアドレスと名前を入             力してください      </li> </ul> |                           |
|----------------------------------------------------------------------------------------------------|---------------------------|
| E-mailアドレス                                                                                                | 上段に Email アドレス(申込時と同じもの)、 |
| 名前(フルネーム・漢字)                                                                                              | 下段に氏名をフルネーム(漢字)で入力してください。 |
| ✓ 将来のミーティングのためにこの名前を記憶する                                                                                  |                           |
| Web セミナーに参加 キャンセル                                                                                         | 「Web セミナーに参加」をクリックする。     |

- ④ 上記の手続き後、「ホストがこのミーティング/ウェビナーを開始するまでお待ちください」と表示され、 開始時間までお待ちいただく場合があります。
- ⑤ 画面に資料が表示される場合は、表示のみで操作はできません。
- ⑥ 座長より「ご意見のある方はQ&A に入力、または、挙手をお願いします」と発言があった際に、ご意見のある方は、ウェビナー画面下のコントロールにある「Q&A」または「挙手(手を挙げる)」をクリックしてください。質問については必ずしも対応できない場合があります。予めご了承ください。「挙手(手を挙げる)」は同じ箇所をもう一度クリックすると手を降ろします。

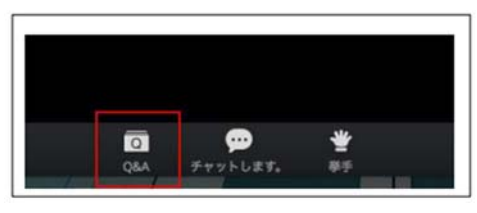

⑦研修会終了または途中退室される際は、画面右下の「退出」ボタンをクリックしてください。

<スマートフォンの場合>

下記 URL「ZOOM アカデミージャパン」HP で操作方法をご確認ください。 https://zoomy.info/zoom perfect manual/joining/with smartphone/

### 個人情報等の取り扱いに関して

#### 個人情報等の取扱いに関して

本研修会におきまして、下記により貴殿の個人情報を利用させていただきたく、内容をご確認のうえ、ご承諾いただきますようお願いいたします。なお、個 人情報の取扱いについては、個人情報保護の観点から本学会として万全の措置を取らせていただきます。

- 1. 個人情報の利用目的について肖像並びに個人情報の使用について日本診療情報管理学会は、受講者からご提示いただいた名前、住所、電話番号、性別その 他の受講者個人に関わる情報(以下「個人情報等」)を、本研修会に関する受講者への連絡のみに利用させていただき、受講者の承諾なく、他の目的には利 用いたしません。
- 2. 個人情報の第三者提供について日本診療情報管理学会は、本研修会に伴いお預かりした個人情報等を、以下のいずれかに該当する場合を除き、第三者へ提供、取扱いを委託することはありません。(1)業務委託会社に対して、受講者に明示した利用目的の達成のために必要な範囲で個人情報等の取扱いを委託する場合、(2)法令の定めにより提供を求められた場合
- 3. 個人情報の開示等について日本診療情報管理学会は、個人情報等の開示、変更、削除の求めがあった場合には、受講者ご本人であることをご確認させてい ただいたうえで、すみやかに対応いたします。なお、この場合本研修会での一部受講が出来なくなることがありますのでご了承ください。

以上 日本診療情報管理学会

お問い合わせ先 : 日本診療情報管理学会事務局 TEL : 03-5215-1044 FAX : 03-5215-1045 E-mail : gakkai1972@jhim.jp